## CHS TEXTBOOK CHECK-OUT INSTRUCTIONS

| 1. Open Destiny                                                                              | Access Destiny by clicking on "Links for Staff Members" on the website.<br>You will also find a link to Destiny on the Library website.                                                                                                    |
|----------------------------------------------------------------------------------------------|----------------------------------------------------------------------------------------------------|
| 2. Login to<br>Destiny                                                                       | User Name:       Your username is first initial and last name. You will be given a password.         Password:       Please DO NOT share login information with students.                                                                                                    |
| 3. Make sure<br>you are in<br>Textbook View                                                  | Double check at the top<br>of the screen next to your<br>name to see if you are in<br>the <b>Textbook View</b>                                                                                                    |
| 4. Select the<br>Circulation Tab                                                             | Be sure to select the<br>Circulation tab                                                                                                    |
| 5. Scan the<br>student ID card<br>or enter the<br>student's name<br>or ID number<br>manually | Find       Go!       Find Patron       Find Copy       Be sure to select         Only search       Last Name       Patron       Patron                                                                                                    |
| 6. Scan or type<br>the barcode<br>from the back of<br>the book.                              | Be sure to double check the screen to make sure you have the correct patron. You will see the student name, barcode and image.                                                                                                    |
| 7. You will see<br>the book title<br>under CHECKED<br>OUT                                    | Only today's check outs     Only today's check outs     Only today's check outs |
| 8. Enter new<br>student ID in the<br><b>FIND</b> box                                         | Find Go! Find Patron Find Copy Only search Last Name                                                                                                    |